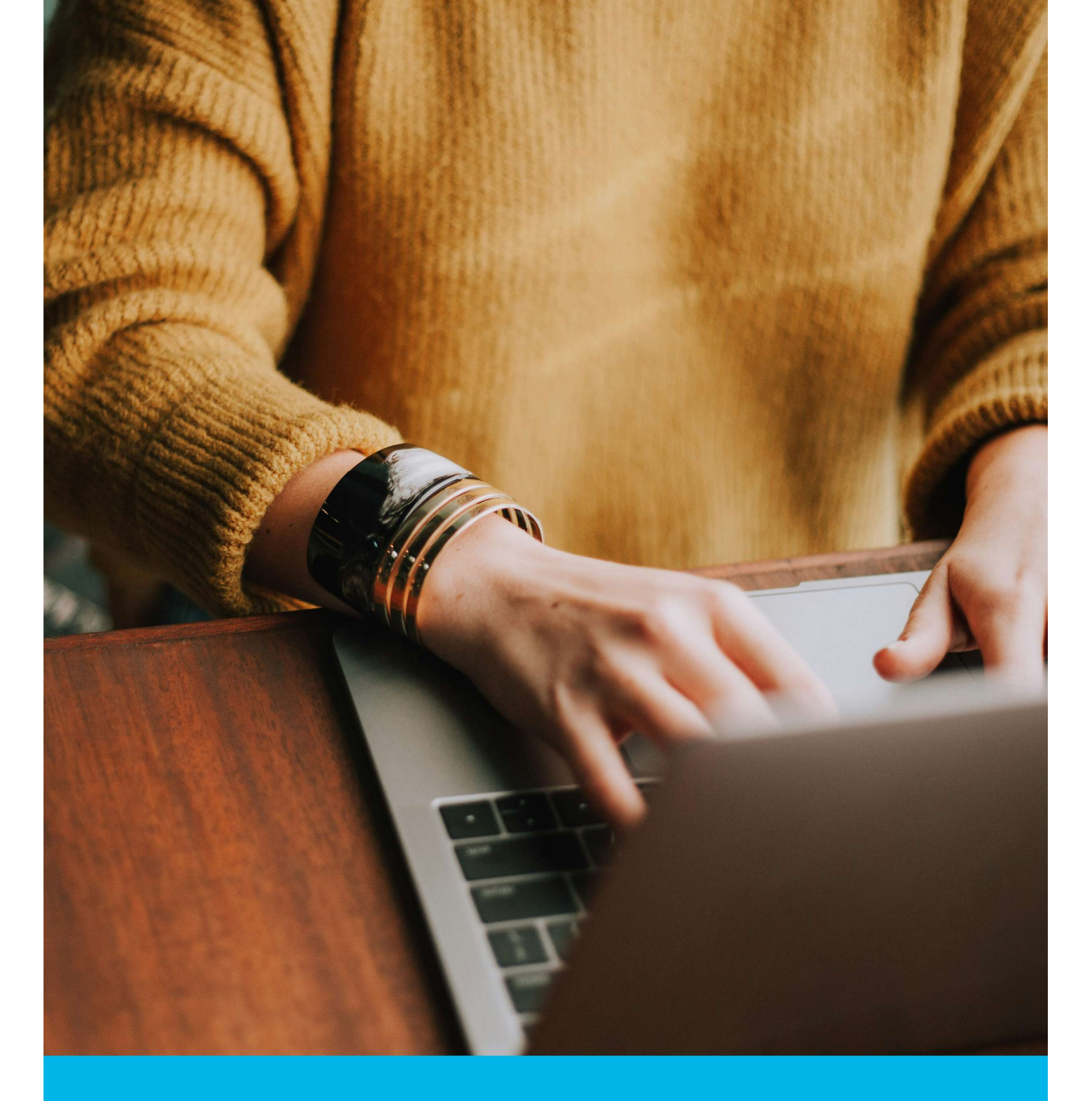

**OPAS G2** 

Management Referral – Manager Process Only

December 2024

### Contents

| Introduction                                | . 3      |
|---------------------------------------------|----------|
| Using the G2 System                         | . 4      |
| Management Referrals                        | . 5      |
| Creating a Referral                         | . 6      |
| Consent                                     | 10<br>10 |
| Status Updates as OH Progress the Referral1 | 12       |
| Receiving A Response from the OH Team1      | 15       |
| Copyright Notice:                           | 17       |

### Introduction

This guide will explain the following information:

- Using the OPAS G2 System
- Creating a Referral
- Consent process.

### Using the G2 System

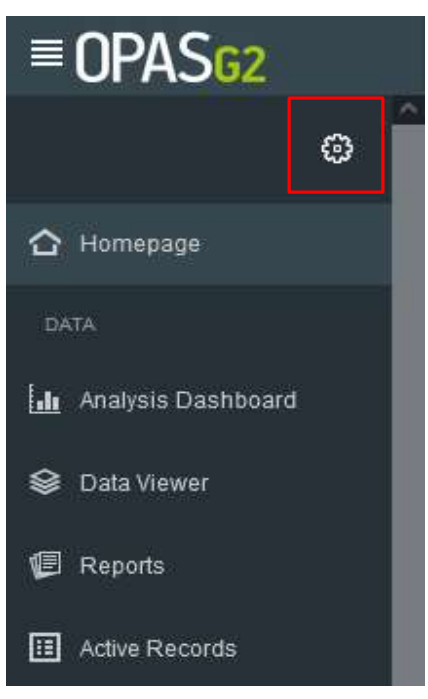

Use the Menu on the left-hand side as the main navigation through the system.

This user guide focuses on Management Referral from the Manager point of view.

# Staff**Care**Ser<sup>©</sup>ices

#### **Management Referrals**

Log in using your provided login details.

Upon logging in, the Homepage will chart the Active Management Referrals you have open and their corresponding status

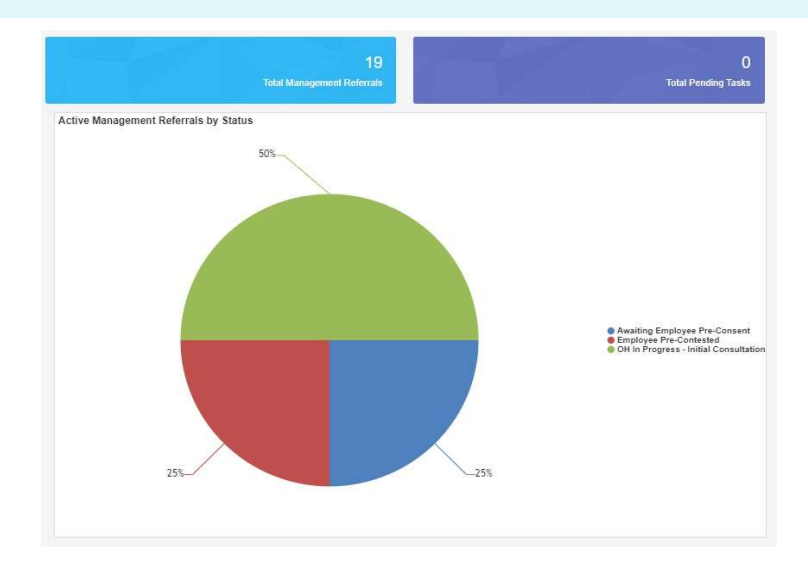

The right-hand side of the screen will show recent management Referrals.

Select the Referrals from here or select the '**Total Management Referrals**' blue panel at the top of the screen to show all of your referrals.

| Active Management Referrals (3)       |                | Name       | See more        |
|---------------------------------------|----------------|------------|-----------------|
| Status                                | Employee       | Triaged    | Den (           |
| Under OH Review                       | John Woodwood  | 11/01/2022 |                 |
| Status                                | Employee       | Triaged    | <b>₫</b> ▶ Open |
| OH In Progress - Initial Consultation | Henrietta Owen | 13/01/2022 |                 |
| Status                                | Employee       | Triaged    | 0pen            |
| OH In Progress - Initial Consultation | Test Test      | 25/01/2022 | P Open          |

### **Creating a Referral**

| From the Referrals Menu on the left-hand side so       | elect ' <b>Manag</b> | agement Referral' |  |
|--------------------------------------------------------|----------------------|-------------------|--|
| REFERRALS                                              |                      |                   |  |
| Le Manage                                              | ment Referral        | al                |  |
| Select ' <b>Create</b> ' from the top right-hand side. | ⊕<br>Create          |                   |  |
| Complete all of the 'Referral Details'                 |                      |                   |  |

The first section of the management referral form will ask about the referrer (you the manager). Please note the information will be automatically filled out based on the login being used.

Mandatory questions are signified with a red Asterix \* and must be completed to allow progress through the form.

| Details of the Referrer & Additional Contributors (0)                                     |                    |
|-------------------------------------------------------------------------------------------|--------------------|
| Details of the Referrer                                                                   |                    |
| Full Name                                                                                 | Employment Details |
| Bob Smith (CS86320)                                                                       | Line Manager       |
| Email Address                                                                             | Telephone Number   |
| g2.referrer@gmail.com                                                                     | 01312 117758       |
| As this is yourself, if any of the details are incorrect, you can update them here Update |                    |

# Additional Contributors such as HR can be added if needed, please note they will be able to see the final OH advice.

#### Additional Contributors

| Adding p | dding personnel as additional contributors will grant them rights to edit this referral record as though they were the referrer. They will also be able to receive any specific communications that have been configured |                                       |               |                  |  |  |  |  |
|----------|----------------------------------------------------------------------------------------------------|---------------------------------------|---------------|------------------|--|--|--|--|
| i        | Only personnel records with valid Manager or HR user account:<br>The details shown in the grid will be visible to all users granted                                                                                      | s can be added<br>access this record. |               |                  |  |  |  |  |
| Enter    | Enter the Name or Date of Birth of a person you wish to add as an additional contributor                                                                                                    |                                       |               |                  |  |  |  |  |
| Nan      | ne (Reference)                                                                                                    | Employment Details                    | Email Address | Telephone Number |  |  |  |  |

No additional contributors have been specified for this referral

Next, the employee's details need to be added to the referral, along with the reason for referral, which you are able to select from the dropdown list provided.

| Employee betans                                  |                           |
|--------------------------------------------------|---------------------------|
| Please enter the details of the employee you wis | h to refer *              |
| Given Name *                                     | Family Name *             |
| Date Of Birth                                    | National Insurance Number |
| DD/MM/YYYY                                       |                           |
| Job Title *                                      | Employment Location *     |
|                                                  | v .                       |
| Email Address *                                  | Telephone Number          |
| Home Address                                     |                           |
| + Address input                                  | P                         |
| Reason for Referral                              |                           |
| Please select the referral type *                |                           |

Scroll down and complete all sections relevant to the referral, working environment, absence details and Job Role Specifications, etc.

Finally complete the 'Advice required from Occupational Health' section, attach any required documents and complete the declaration.

| Advice      | require     | d from Occupational Health                                                                                                    |
|-------------|-------------|----------------------------------------------------------------------------------------------------|
| Please s    | elect the o | uestions from the list below which you wish the OH department to answer in regards to this referral.                                  |
| Is the em   | ployee m    | edically fit for their current role?                                                                                                  |
| Yes         | No          |                                                                                                    |
| Would an    | ıy adjustm  | nents and/or restrictions to the employee's working environment be appropriate to improve their ability to fulfil their current role? |
| Yes         | No          |                                                                                                    |
| What are    | the expec   | ted timescales for the employee regaining fitness for work?                                                                           |
| Yes         | No          |                                                                                                    |
| Does the    | employee    | e have any long term underlying health condition(s) which affect their fitness for work?                                              |
| Yes         | No          |                                                                                                    |
| Does the    | Equality A  | Act 2010 (previously the Disability Discrimination Act) apply to this employee?                                                       |
| Yes         | No          |                                                                                                    |
| If the emp  | oloyee is r | not fit to return to work, is ill health retirement a suitable option to consider?                                                    |
| Yes         | No          |                                                                                                    |
| If there is | a specific  | : question that you wish to ask Occupational Health please add it here. Add Additional Question                                       |

Please note you do not have to select all the questions, just select yes to those which you require an answer to.

Additional questions can also be submitted using the 'Add Additional Questions' button. Please note Each appointment is an hour's duration therefore any additional questions must be no more than FIVE to allow these to be answered within the allocated time.

The Manager must confirm if they have or don't have the employee consent For transparency the employee must be aware of the reasons for referral and have had sight of all referral documentation.

Do you have the employees consent for Occupational Health to contact them regarding this referral?\*

Once all sections are complete select '**Submit & request consent**' from the top right. This will send an email to the employee to gain their consent for the management referral process.

Note - the referral can be saved at any point using the save icon here.

|               | ~            | ×     |
|---------------|--------------|-------|
| Save Referral | Submit to OH | Close |

Confirm submission of the Referral by selecting 'OK'

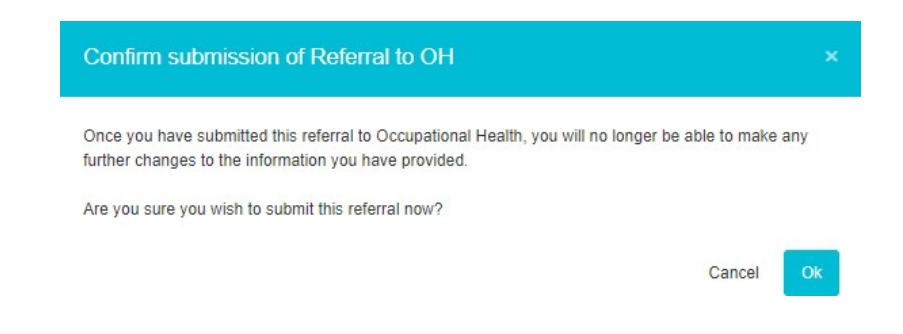

Confirmation that the Management referral has saved will display.

The confirmation will also detail any automated communications that have been sent and which email address they have been sent to.

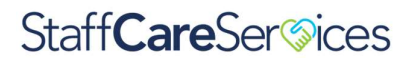

#### Select 'Continue'

#### The Management Referral Dashboard will display

| Management Referral [              | Dashboard      |                              |                    |                              |                                     |                      |                           | €<br>Create               |
|------------------------------------|----------------|------------------------------|--------------------|------------------------------|-------------------------------------|----------------------|---------------------------|---------------------------|
|                                    |                |                              |                    |                              | -                                   |                      | <b>V</b> Filters Se       | arch Name                 |
| Recently Finished                  | Pending        | Requires Further Information | Awaiting OH Triage | 2 In Progress                | Awaiting Consent                    | Awaiting Pre-Consent | Employee Pre-Contested    | Archived                  |
| Awaiting OH Triage                 |                |                              | These records h    | ave been submitted and are w | aiting to be reviewed by the OH tea | m                    |                           | 0                         |
| Submitted to OH                    | Employee       | Name                         |                    | Referral Type                | 9                                   |                      |                           | Actions                   |
| 11/01/2022<br>13 days 23 hours ago | John Woo       | dwood                        |                    | Fitness For                  | Work                                |                      |                           | Open                      |
| ⊘ In Progress                      |                |                              |                    |                              |                                     |                      |                           | 0                         |
| Accepted by OH                     | Employee Nam   | e Current State              | F                  | Referral Type                |                                     |                      |                           | Actions                   |
| 13/01/2022<br>12 days 5 hours ago  | Henrietta Owen | Awaiting Initial Consult     | ation F            | itness For Work              |                                     |                      |                           | Open                      |
| 25/01/2022<br>0 days 4 hours ago   | Test Test      | Awaiting Initial Consult     | ation S            | Support To Remain At Work    |                                     |                      |                           | Open                      |
| Awaiting Consent                   |                |                              |                    |                              |                                     |                      |                           | and to calculate total 🙆  |
| O Awaiting Pre-Consent             |                |                              |                    |                              |                                     |                      | band to calculate total 🙆 |                           |
| O Employee Pre-Contested           |                |                              |                    |                              |                                     |                      | oand to calculate total 🙆 |                           |
| O Archived                         |                |                              |                    |                              |                                     |                      |                           | oand to calculate total 🙆 |

The submitted Referral will now display under 'Awaiting OH Triage'.

The progress of the submission can be monitored using the blue bars

Management Referrals can be deleted after submission. However, they cannot be deleted once OH triage the submission.

### Consent

#### **Pre-Consent**

Pre-consent is a feature when the Referrer has completed the referral, an email will be sent to the employee asking for their consent for the referral process.

It is only when the employee gives their consent that the referral arrive with the OH

#### department.

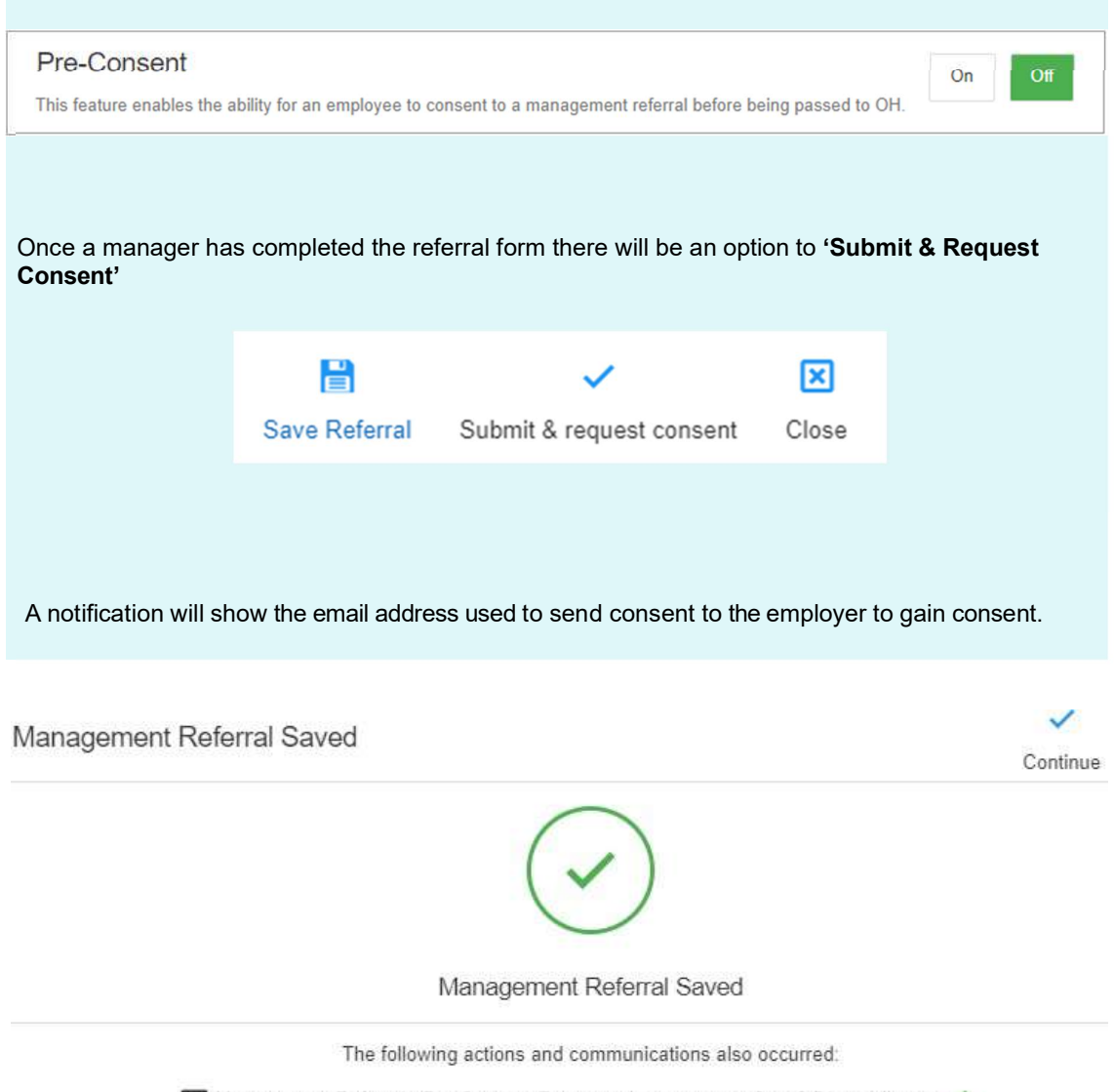

Management Referral - Pre-Consent Requested was sent to g2test2@hotmail.com 🗸

In the Management Referral Dashboard, the referral will now be marked as "Awaiting Pre-Consent"

| O Awaiting Pre-Consent | These are referrals awaiting the employee's pre-consent |               |                                      |         |
|------------------------|---------------------------------------------------------|---------------|--------------------------------------|---------|
| Requested Consent      | Employee Name                                           | Referrer Name | Referral Type                        | Actions |
| 28/01/2022<br>01:52 PM | Bob Smith                                               | Leah Birchall | Frequent Short Term Sickness Absence | Open    |

The Employee will now receive an email asking for their consent

### **Status Updates as OH Progress the Referral**

As the referral is progressed by the OH Team the status of the referral will update. You will not be able to see any clinical information, but you will be able to see a timeline of events.

| Select eith                              | ner of the                                                | 'Management                     | Referrals' optior                  | <b>is</b> from the         | e homepa                | ge                      |                |                     |
|------------------------------------------|-----------------------------------------------------------|---------------------------------|------------------------------------|----------------------------|-------------------------|-------------------------|----------------|---------------------|
| Let Mana                                 | lanagen<br>ogement                                        | nent Referral<br>Referral Dashb | p <b>oard</b> will display.        |                            |                         | Total Manag             | ement Ret      | 18<br>ferrals       |
| Management Refe                          | erral Dashboard                                           |                                 |                                    |                            |                         |                         |                | €<br>Create         |
| 10.21                                    | 1200                                                      |                                 |                                    |                            |                         | V                       | Filters        | Search Name         |
| Recently Finished                        | Pending                                                   | Requires Further Information    | Awaiting OH Triage                 | in Progress                | Awaiting Consent        | Awaiting Pre-Consen     | Employee Pre-C | ontested 🕜 Archived |
| ⊘ Recently Finished                      |                                                           |                                 | These records have recently        | been linished by the OH te | am and are ready for yo | u to review             |                | 0                   |
| Completed                                | Status                                                    | Employee Name                   | Referral Type                      |                            |                         |                         |                | Actions             |
| 25/07/2021<br>197 days 12 hours ago      | Complete                                                  | Jayce Noric                     | Long Term Sickness Absence         |                            |                         |                         |                | Open                |
| 23/08/2021<br>168 days 23 hours ago      | Complete                                                  | Virgil Rayben                   | Frequent Short Term Sickness Abser | ICE                        |                         |                         |                | Open                |
| <b>29/11/2021</b><br>71 days 2 hours ago | Complete                                                  | Danica Longstone                | Returning To Work                  |                            |                         |                         |                | Open                |
| 16/12/2021<br>53 days 11 hours ago       | Complete                                                  | Linda Brem                      | Long Term Sickness Absence         |                            |                         |                         |                | Open                |
| ⊘ In Progress                            |                                                           |                                 | These records are                  | currently being processe   | d by the OH team        |                         |                | 0                   |
| Accepted by OH                           | Em                                                        | nployee Name                    | Current State                      |                            | Referral Type           |                         |                | Actions             |
| 21/12/2021<br>49 days 8 hours ago        | Ale                                                       | xia Rosselerin                  | Ongoing                            |                            | Work Related            | III Health              |                | Open                |
| 22/12/2021<br>47 days 11 hours ago       | No                                                        | rbert Redmore                   | Awaiting Initial Consultation      |                            | Long Term Sic           | kness Absence           |                | Open                |
| 03/01/2022<br>35 days 15 hours ago       | Jos                                                       | siah Springham                  | Ongoing                            |                            | Frequent Shor           | t Term Sickness Absence |                | Open                |
| 10/01/2022<br>28 days 12 hours ago       | Wm Bolgard Awaiting Initial Consultation Fitness For Work |                                 |                                    |                            |                         |                         | Open           |                     |

#### You can see the status of any referral in the corresponding section

| O Awaiting OH Triage               |               | These records have been submitted and are waiting to be reviewed by the OH team |         |
|------------------------------------|---------------|---------------------------------------------------------------------------------|---------|
| Submitted to OH                    | Employee Name | Referral Type                                                                   | Actions |
| 14/01/2022<br>24 days 17 hours ago | Ayla Greate   | Work Related Injury                                                             | Open    |

# Staff**Care**Ser<sup>©</sup>ices

#### Or use the filters to narrow down the number of referrals you have submitted by reason or type.

|                                                                                                    | Y                               | Filters                      |     |
|----------------------------------------------------------------------------------------------------|---------------------------------|------------------------------|-----|
| Referral Type                                                                                                    |                                 | Status                       |     |
| None selected                                                                                                    | ~                               | None selected                | ~   |
| Q Search                                                                                                    | ×                               | n F Q. Search                | × ^ |
| Fitness For Work                                                                                                    |                                 | fini Pending                 |     |
| Frequent Short Term Sickness Absence                                                                                                    |                                 | Awaiting Review              |     |
| Long Term Sickness Absence                                                                                                    |                                 | Awaiting OH Triage           |     |
| Returning To Work                                                                                                    |                                 | Awaiting Further Information |     |
| Support To Remain At Work                                                                                                    |                                 | Resubmitted for OH Triage    |     |
|                                                                                                    | ~                               |                              | ~   |
| To review more details, select to <b>'OPEN</b><br>The status will display at the top of the p<br>You can review the details originally sub | ' a referr<br>page<br>pritted o | on the left of the page.     |     |
| P                                                                                                    |                                 |                              |     |
| Current Status: Under OH Review (More Info)                                                                                                |                                 |                              |     |
| Details of the Referrer & Additional Contributors (0)                                                                                      |                                 |                              | ~   |
| Details of the Referrer<br>Current information held about the Referrer associated with this re                                             | cord                            |                              |     |

 Details of the Referrer & Additional Contributors (0)

 Details of the Referrer

 Current information held about the Referrer associated with this record

 Full Name
 Employment Details

 Bob Smith (CS86320)
 Line Manager

 Email Address
 Telephone Number

 g2 referrer@gmail.com
 01312 117758

A timeline of events will show down the right-hand side of the page. This will update LIVE as appointments are added and completed.

| Addit   | tional Informat               | ion                                                         |                      | 0                    |  |
|---------|-------------------------------|-------------------------------------------------------------|----------------------|----------------------|--|
|         | <b>∷</b><br>Referral Activity |                                                             | Documents (0)        | 다.<br>Communications |  |
| Se<br>O | Sat 15th<br>Jan 2022<br>10:52 | Triaged - Under<br>Teresa Rushden (C                        | er Review<br>S10030) |                      |  |
|         | Sat 15th<br>Jan 2022<br>10:25 | Left Employee Details Validated<br>Teresa Rushden (CS10030) |                      |                      |  |
| J       | Fri 14th<br>Jan 2022<br>18:23 | <b>Submitted To</b><br>Bob Smith (CS8832                    | <b>OH</b><br>(0)     |                      |  |

#### **Receiving A Response from the OH Team**

Whenever a consultation is completed, and a corresponding update is completed to be shared with you as the referrer, this will be done via the application submitted.

Please Note - This is pending Employee Consent being provided to share the report.

When a response/report is ready you will be notified by email. This will confirm the name of the employee and that a report is ready. No further information will be shared.

The referral may appear in the 'Recent Referrals' on the home page

If not select 'Management Referrals

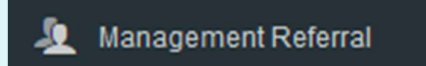

From the Dashboard select to **'Open'** the corresponding referral. This should be under **'Recently Completed'** 

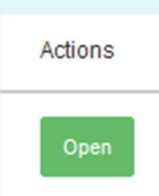

The timeline will show the referral is completed.

| Addit | ional Informat                           | ion                                                 |                                     | 0                    |
|-------|------------------------------------------|-----------------------------------------------------|-------------------------------------|----------------------|
|       | E<br>Referral Activity                   |                                                     | Documents (0)                       | 다.<br>Communications |
| Se    | nd Message<br>Sun 18th                   | Employee gave                                       | consent for their manager to see th | e OH advice          |
| 0     | Jul 2021<br>18:23<br>Fri 16th            | Brendon Winneconnett (CS105132)                     |                                     |                      |
| 0     | Jul 2021<br>04:27<br>Wed 7th<br>Jul 2021 | Rebecca Hyden (CS10026)                             |                                     |                      |
| 0     | 03:07<br>Mon 5th<br>Jul 2021             | Submitted To OH<br>Maximiliano Sandhurst (CS105743) |                                     |                      |

The main body of the page will display the original referral AND an OH advice section.

This is the feedback from the OH Team to you as the manager or referrer.

The OH Team will have answered the questions you requested and provided any further relevant information.

| OH Advice                                                                                                    | COMPLETE | ~ |
|----------------------------------------------------------------------------------------------------|----------|---|
| Is the employee medically fit for their current role?                                                                |          |   |
| The employee is fit to continue with their normal duties                                                             |          |   |
| Please provide any other recommendations and/or advice regarding this referral which has not been covered elsewhere? |          |   |

Any detailed adjustments required will be detailed in this box below. Referral Outcome

Outcome

| Fit                                                     | ~ |         |
|---------------------------------------------------------|---|---------|
| Details of any required Adjustments and/or Restrictions |   |         |
| Adjustment / Restriction                                |   | Details |
| No adjustments or restrictions entered                  |   |         |

### Copyright Notice:

The content of this document is protected by copyright © Civica UK Limited 2022. All rights reserved. You may not copy or replicate including extracts of it without Civica's written consent. You must not sell, share, copy or republish this document.

Copying of this document in any form is prohibited.

If you want further copies of this document, please make a request to the author shown on the front page.